#### Dear User's

Here is the Instruction to follow for NMMS Exam 2021 School Registration Process.

• Here is the First Page where school Registration Process starts.

| Contraction of the second second seco |                                                          |                        |                                                                          |
|----------------------------------------------------------------------------------------------------|----------------------------------------------------------|------------------------|--------------------------------------------------------------------------|
| Home                                                                                                    |                                                          |                        | Web portal services for official                                         |
| About Us                                                                                                    | <b>E</b>                                                 |                        | Click here to access Online Portal for<br>School and Educational Offices |
| Administration Setup                                                                                                    | HALL TICKET                                              | TIMETABLE              | Online Markabeet Verification                                            |
| Functions                                                                                                    |                                                          |                        | Online Marksheet Vernication                                             |
| Examinations                                                                                                    | 0                                                        |                        | Services                                                                 |
| Services                                                                                                    | NOTIFICATION                                             | RESULTS                | Online Payment                                                           |
| Result Analysis                                                                                                    |                                                          | Migration Certificate  |                                                                          |
| RTIAct                                                                                                    | Latest Notification about Examin                         | Duplicate Certificate  |                                                                          |
| Other important links                                                                                                    | <ul> <li>Higher Secondary Examination</li> </ul>         | CCM Certificate        |                                                                          |
| Course important finds                                                                                                    | <ul> <li>SSLC Examination</li> </ul>                     | Question Bank          |                                                                          |
| Government Order                                                                                                    | Diploma in Elementary Education Ex                       | amination              | Other Services                                                           |
| Contact Us                                                                                                    | <ul> <li>ESLC (Private Appearance) Examina</li> </ul>    | ation                  | FAQ                                                                      |
|                                                                                                    | O National Talent Search Examination                     |                        |                                                                          |
|                                                                                                    | National Means Cum Merit Scholarsh                       | nip Scheme Examination |                                                                          |
|                                                                                                    | Rural Students Talent Search Examin                      | nation (TRUST)         |                                                                          |
|                                                                                                    | Other Examinations                                       |                        |                                                                          |
|                                                                                                    |                                                          |                        |                                                                          |
|                                                                                                    | <ul> <li>General Instructions &amp; Circulars</li> </ul> |                        |                                                                          |

## **Existing School**

Use your Login Credential and have the Panel Access for applying NMMS Exam 2021. Use below URL for Login:

| DEE September 2020www                                        |                                   |
|--------------------------------------------------------------|-----------------------------------|
| Hr Sec First and Second Year Supplementary Exam September 20 |                                   |
| SSLC Supplementary Exam September 2020                       | DGE Portal Registered School Must |
| SSLC 2020 - Provisional Certificate NEV                      | click on the highlighted link     |
| SSLC 2020 - Student Grievance - Uploading NEW                |                                   |
| New School Registration                                      |                                   |
| NMMS EXAM 2021 - Login NY                                    |                                   |

## New School Registration Process Step By Step

(Schools who did registration for last year may skip this process and go to Step – 3)

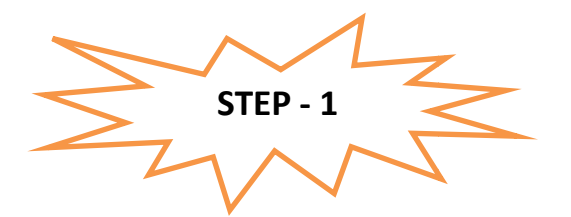

Instruction for Existing School in EMIS PORTAL:

- It's One time DGE REGISTRATION PROCESS
- Use *EMIS Code and EMIS PASSWORD* for School Registration.
- It is mandatory for all **Tamilnadu State Board School** to register using *EMIS Code and EMIS PASSWORD*.

| chool in EMIS Must sel<br>option. | ects this |                                |       |
|-----------------------------------|-----------|--------------------------------|-------|
| Schools in EMIS Portal            |           | © Schools Not in EMIS          |       |
| Do You Have UDISE Code            | ?         |                                |       |
| Yes                               | ○ No      |                                |       |
| UDIS Code: *                      |           | Password: *                    |       |
| UDIS Code (EMIS User ID)          |           | Enter Password (EMIS Password) | Check |

### **NEW SCHOOL REGISTRATION**

## Instruction for School's which does not exist in EMIS PORTAL:

• School which does not have registration credential with *EMIS PORTAL*. The following schools have to register as new school.

| Schools in EMIS Portal     * Schools Not in EMIS      Dge Code:     School Name (For Certificate): *     sublyb usinefind Guuur)(rernding()sylp):     sehool Name     No. Of Teachers:     Number of Teachers:     Number of Teachers     School Type: *     School Management: *     School Landline No: *     School Mobile No: *     School Mobile No: *     School Type: *     School Type: * |
|----------------------------------------------------------------------------------------------------|
| Dge Code:       gudigip Leftrafi Giului (r (#rrdsr.ft)) ggip):         School Name       gudigip Leftrafi Giului (r (#rrdsr.ft)) ggip):         Bothool Name       @======         No. Of Teachers:       Minority Institution: *       Minority Type:         Number of Teachers       ==8eieot-       ▼       ▼         School Type: *       School Management: *       School Landline No: *       School Mobile No: *         School Type: *       School Istrict:       Contact Person: *       Contact Person Mobile: *         State: *       Education District:       Contact Person: *       Contact Person Mobile: *                                                                                                    |
| No. Of Teachers:     Minority Institution: *     Minority Type:       Number of Teachers     -881805-     ▼       School Type: *     School Management: *     School Landline No: *       School Type: *     School Landline No: *     School Mobile No: *       -881805-     ▼     Ladline       State: *     Education District:     Contact Person: *       Contact Person     ▼                                                                                                    |
| Number of Teachers    Beleot     V       School Type: *     School Management: *     School Landline No: *     School Mobile No: *      Beleot                                                                                                    |
| State: * Education District: Contact Person: * Contact Person Mobile: *                                                                                                    |
|                                                                                                    |
| MP Constituency: * MLA Constituency: * Contact Person Email: *                                                                                                    |
| Clase:* School Fax No: School Email:* Nothing selected Fax Fax                                                                                                    |
| PIN NO School Address: Enter Pin Code Landmark:                                                                                                    |

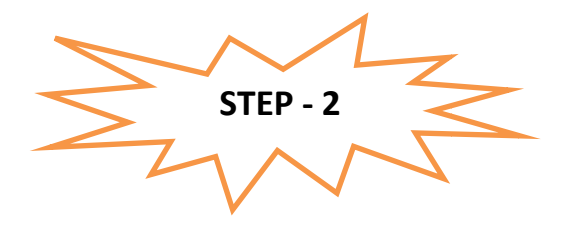

After registration process you will complete

- 1) You have to wait for the **District Approval / Admin Approval.**
- 2) Once the District Approval will be done *Login credential will be sent to the School Registered Mobile Number and Email ID.*
- 3) Once you receive the Login Credential you have to login further for Student Enrolment.

**Note:** For EMIS Portal registered School the Login credential will be same like EMIS Server Login, but for login in this System you need one time District approval. For new Schools not in EMIS, the DGE Code and Password will be generated.

Next Login page will get open.

| 2 SIGN                        | IIN              |
|-------------------------------|------------------|
| Username<br>Email / User Name | 2                |
| Password<br>Password          | Lost Password?   |
| Remember Me                   | Sign In          |
| © Copyright 2019. All f       | Rights Reserved. |

You can use your *login Credential for Student Enrolment for NMMS Exam 2021*.

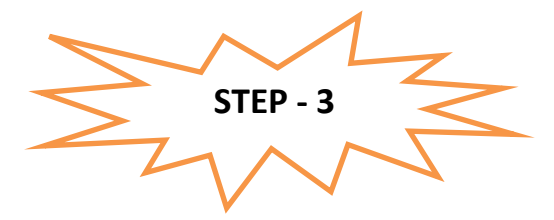

Use your Credential for login and further precedence of Student enrolment. Once you logged in below screen will get open.

## Instruction for EMIS Registered School to enroll their student.

| Navigation          | =            | Dashboard                                                                                                    | 倄 / Dashboard |
|---------------------|--------------|----------------------------------------------------------------------------------------------------|---------------|
| 😭 Dashboard         |              |                                                                                                    |               |
| 💄 Scan & Re-Total   |              | Hr Sec and SSLC Takkal Appling time Closes at 5. 00 P.M(29th Aug 2020)                                                                                                    |               |
| Candidate Details C | Correction L | Dashboard       TMR SSLC VOCATIONAL       Putil Student: Data(EMS)       Topsheet Download       Status Update Centre       Candidate List:<br>(Supply/Privato)         Exam Free: Payment       Exam Free: Payment       Status Update Centre       Candidate List:<br>(Supply/Privato) |               |
|                     |              | Report Section                                                                                                    |               |

# **NOTE:** Before enrollingstudents, EMIS Registered School must pull 8<sup>TH</sup> Standard data from the EMIS Server.

How to pull the  $8^{TH}$  Standard data.

• Click on Dashboard -> Click on Manage Student Icon

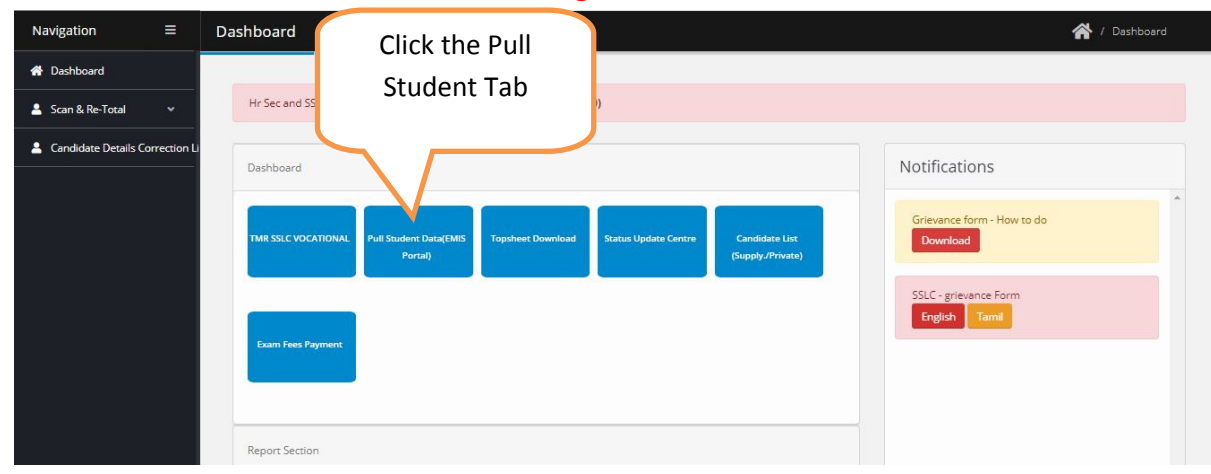

 Once you click Pull student Tab next screen will appear like below screenshot. Click the Pull for 8<sup>th</sup> students Button.

| Navigation =                   | EMIS DATA           |                  | E LIS                    |
|--------------------------------|---------------------|------------------|--------------------------|
| 倄 Dashboard                    |                     |                  | Click Pull Data Button   |
| 💄 Scan & Re-Total 🛛 🗸          | Summary             |                  | for 8 <sup>th</sup> Std. |
| Candidate Details Correction L | i<br>Class          | Candidate Pulled |                          |
|                                | Class VIII STD      | 28               | Pun Data                 |
|                                | Class :HSE 1ST YEAR | 0                | Pull Data                |
|                                |                     |                  |                          |
|                                |                     |                  |                          |
|                                |                     |                  |                          |
|                                |                     |                  |                          |

Once you have clicked the button student list will appear for those student who have enrolled in EMIS Server. Kindly see the below screen for reference.

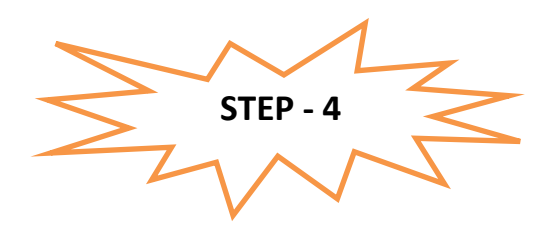

How to Apply / Enroll the Students For NMMS Exam?

## • For Schools Under EMIS

For EMIS Schools the screen will appear like below which will have the entire 8<sup>th</sup> student detail which was enrolled on EMIS Server. Please refer below image.

| Navigation                                               | ≡              | Dashboard                                                                                          | 🔺 / Deshboerd |
|----------------------------------------------------------|----------------|----------------------------------------------------------------------------------------------------|---------------|
| Dashboard     Scan & Re-Total     Candidate Details Corr | *<br>rection L | Hr Sec and SSLC Takkal Appling time Closes at 5.00 P.M(20th Aug 2020) Destboard Click on the Apply |               |
|                                                          |                | NMMS Exam 2021<br>Button for applying.                                                             |               |

| Navigation =                                                      | Apply Exam                     |                 |                                           |            | Deshboard / Rick / Edit           |
|-------------------------------------------------------------------|--------------------------------|-----------------|-------------------------------------------|------------|-----------------------------------|
| Dashboard     Scan & Re-Total      Candidate Details Correction L | Apply Exam<br>Show 10 • enotes |                 | Click the View Applied list for applying. |            |                                   |
|                                                                   | Si. No †. Exam Name            | 11 Exem Date 11 | Start From                                | 1 End Date |                                   |
|                                                                   | NMMS<br>EXAM                   | 21.02.2021      | 05.01.2021                                | 12.01.2021 | Chine Applied Litz Main Represent |
|                                                                   | Showing 1 to 2 of 2 entries    |                 |                                           |            | First 🕊 1 😕 Last                  |
|                                                                   |                                |                 |                                           |            |                                   |
|                                                                   |                                |                 |                                           |            |                                   |

Once you click the Apply button you can view all the list of candidate with Apply Button. Please verify the EMIS Number of the Candidate before applying.

| Navigation           | = | Apply NTS Exam                  |            |                            |             |            | Dehtoard / Group Capacity / Est |   |
|----------------------|---|---------------------------------|------------|----------------------------|-------------|------------|---------------------------------|---|
| e Dettoard           |   |                                 |            |                            |             |            |                                 |   |
| 1 School Management  | ÷ | NTSE Exam                       |            |                            |             |            |                                 | ۲ |
| 1 Faculty Management | • | tran tota: 21.02.2021           |            |                            |             |            | 1                               |   |
| L Pacial ban         | - | Digitie Case: 8th STD           |            |                            |             |            |                                 |   |
| 🛔 Manage Boam Center | - | Application Start Date : 05.01. | 2021 4     | elication End Date : 12.01 | 2021        |            |                                 |   |
| L OterBan            | * | Student List                    |            |                            |             |            | At Appled                       |   |
|                      |   | 2tov 10 • artike                |            |                            |             |            | Seet                            |   |
|                      |   | Name                            | > 008      | t Gender                   | Father Name | t Ces      | i Action i                      |   |
|                      |   | REPALANTHAS                     | 2025-02-05 | FEMALE                     | Store       | 10th Case  | Apply                           |   |
|                      |   | SMTHOSHK                        | 2302-06-15 | MALE .                     | 4,0760.9    | 10h Cest   | Apply                           |   |
|                      |   | SACHOSKS                        | 2005-00-20 | MALE                       | SCASIVIII   | 10th Cases | Aspy                            |   |
|                      |   | SATHON KUMAR M                  | 2014-09-25 | MALE                       | Nunger      | 10th Caus  | Apply                           |   |
|                      |   | 54945                           | 2005-00-21 | PDIALE                     | postant     | 10th Case  | Apply                           |   |
|                      |   | soveraj                         | 2015-05-00 | PERAL                      | укановерн   | 10% Cars   | Apply                           |   |

# • For Schools not in EMIS

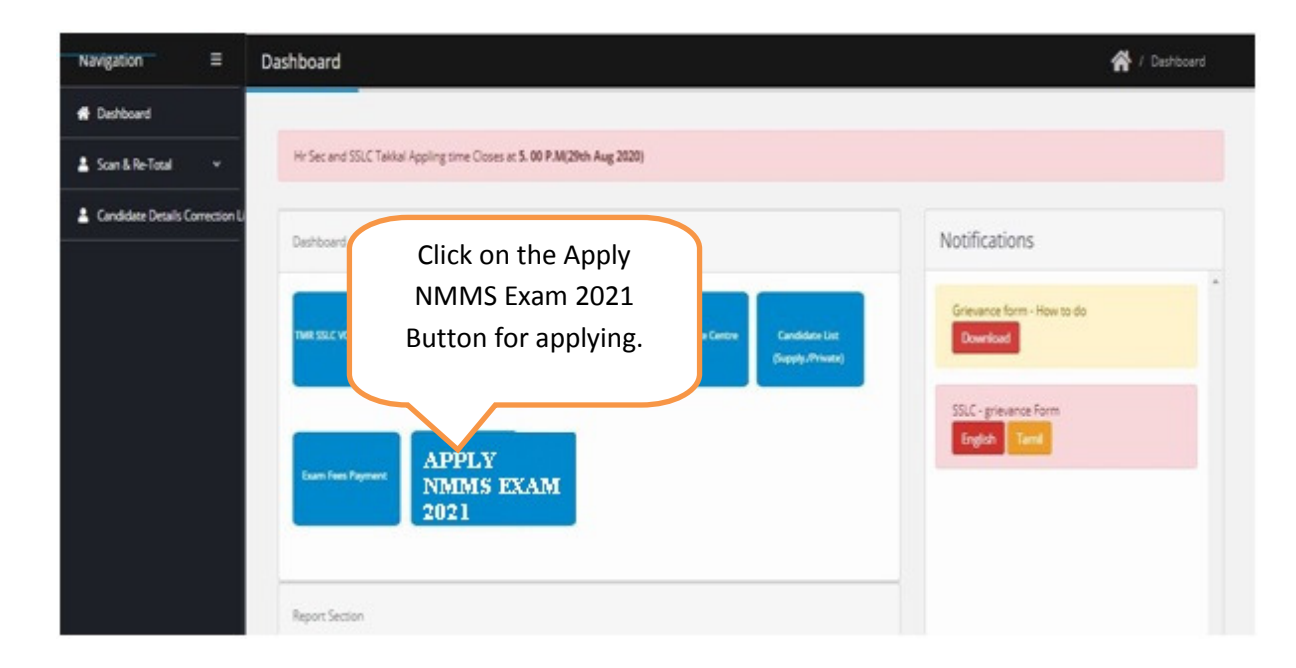

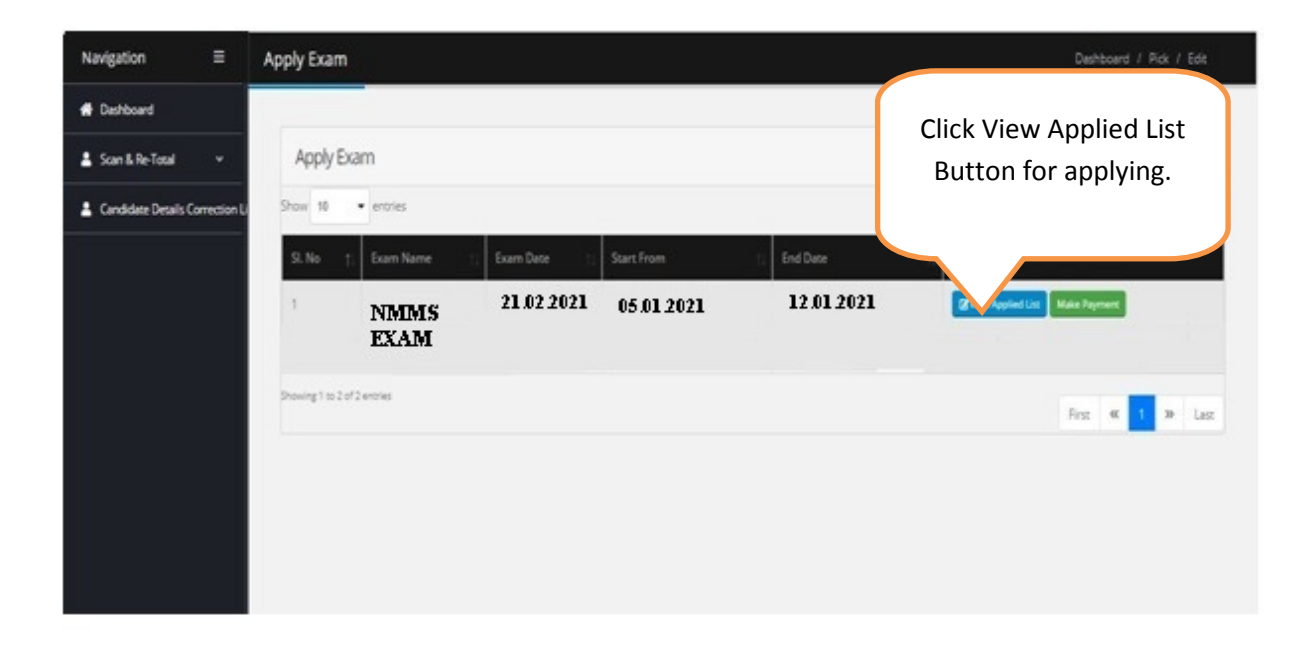

• For Schools not in EMIS this screen will appear.

| Navigation          | Ξ | Apply NTS Exam Dashboard / Group Capacity / Edit                       |    |
|---------------------|---|------------------------------------------------------------------------|----|
| 👚 Dashboard         |   |                                                                        |    |
| School Management   |   | Add Student                                                            |    |
| 💄 Faculty Managment |   | NTSE Exam                                                              | ¢; |
| 💄 Practical Exam    |   | Exam Date:                                                             |    |
| 💄 Manage Exam Cente |   | Button and Apply one                                                   |    |
| 💄 Other Exam        |   | Ar by one. 18-09-2019                                                  |    |
|                     |   | Student List All Applied                                               |    |
|                     |   | Show 10 • entries Search:                                              |    |
|                     |   | Name 1 <sup>+</sup> DOB 10 Gender 10 Father Name 10 Class 10 Action 10 |    |

Schools have to add the student detail one by one those who want to appear for the NMMS EXAM 2021 by clicking Add Students button.

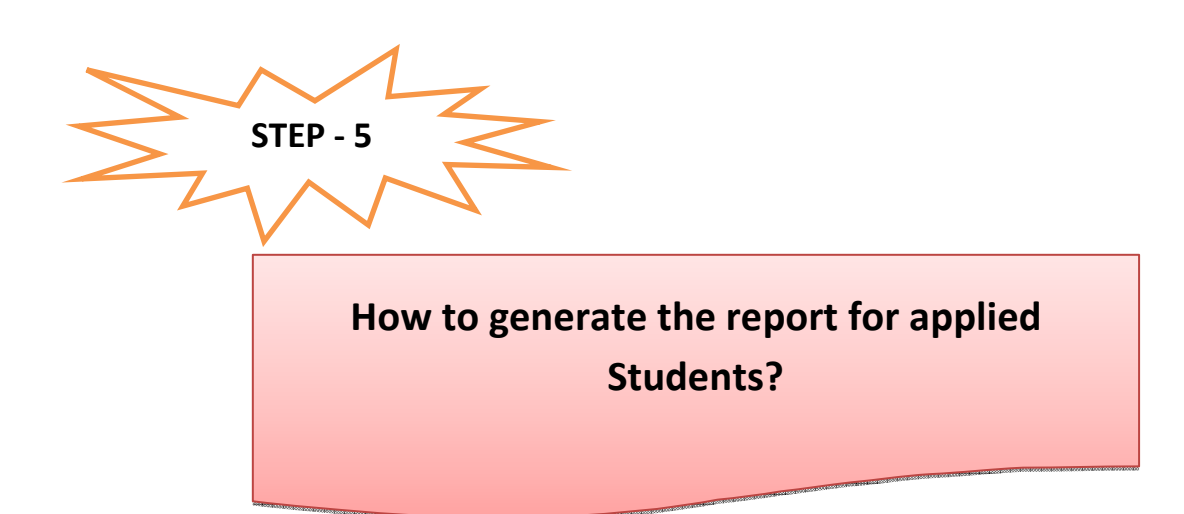

• Go to dashboard Page. Select Multiple Report under Report Section

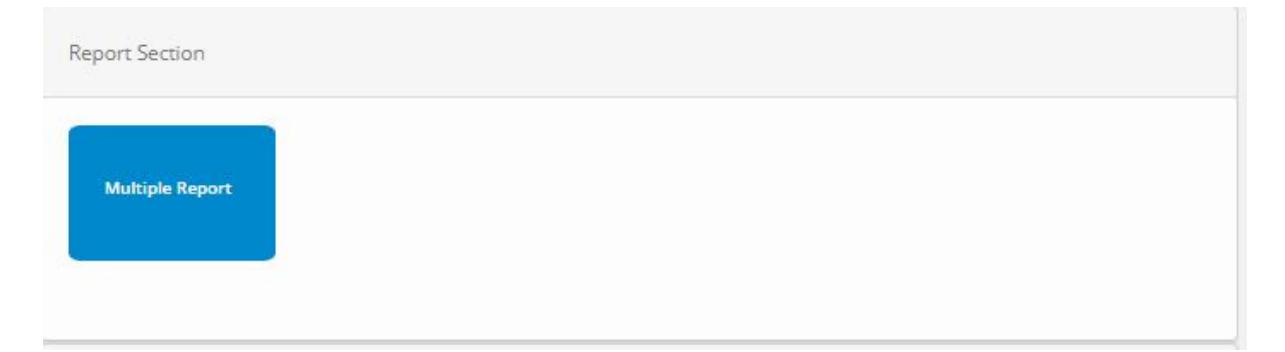

• Next Screen will appear. Select the report and your school and download it in pdf format

| Navigation =             | Report Group                          | Dashboard / Multiple Report |
|--------------------------|---------------------------------------|-----------------------------|
| 🕈 Dashboard              |                                       |                             |
| 🎍 School Management 🛛 🛛  | Multiple Report Details               | * X *                       |
| 🛓 Faculty Managment 🔹 🔹  | Report Group Type:* Select Report     | Select Report Type:         |
| 🎍 Practical Exam 🛛 🗸     | NMMS EXAM .                           | • Pdf •                     |
| 🎍 Manage Exam Center 🛛 🖌 | For School # For Exam #               |                             |
| 🛓 OtherExam 🔍 🗸          | CSI HIGH SCHOOL, IKVADU • NMMS EXAM • |                             |
|                          | Click Here                            |                             |
|                          |                                       |                             |
|                          |                                       |                             |

Thank You...